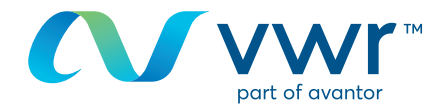

# Objednávky eMolecule

Chceli by ste si objednať produkty eMolecules na **vwr.com**? Prejdite na stránku www.**vwr.com** 

#### Krok 1

- Prihláste sa na stránke **vwr.com** a vyberte "služby => Portál stavebných prvkov"
- Ak táto možnosť nie je k dispozícii, kontaktujte nás na e-mailovej adrese webshop.uk@vwr.com

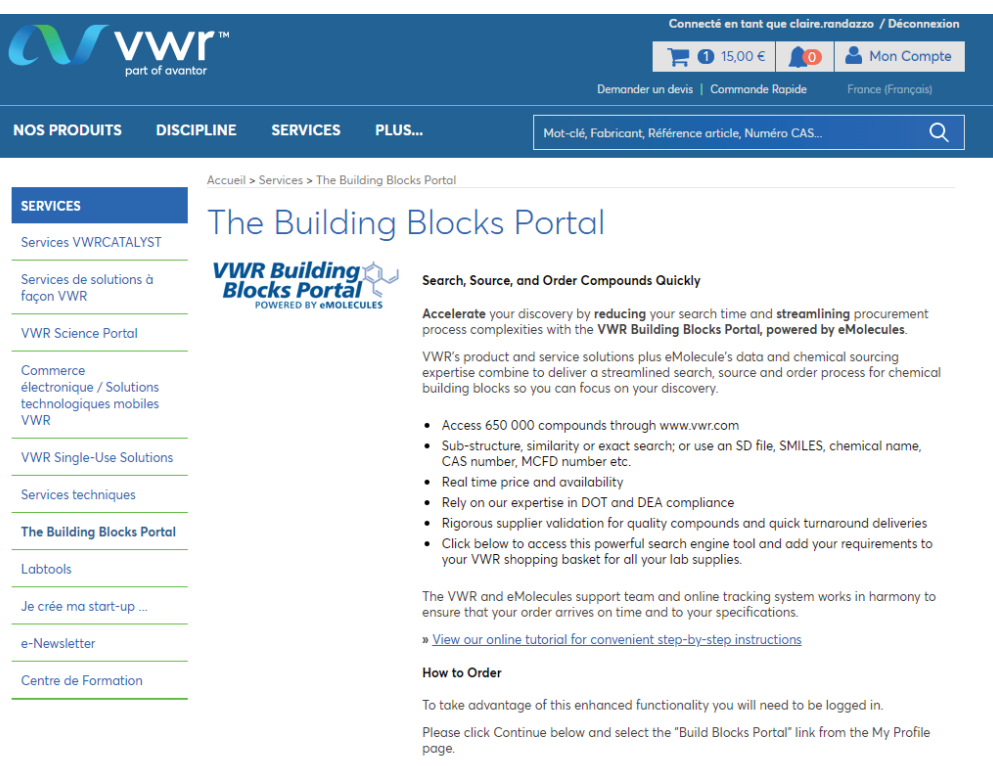

By clicking continue, you agree to the Terms of use.

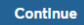

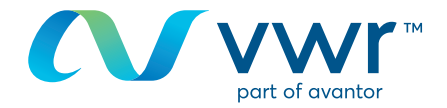

- Vyhľadávať môžete podľa štruktúry alebo chemického názvu

| VWR Building<br>Blocks Portal<br>POWERED BY eMOLECULES                                         | Shopping Cart Support ~         |
|------------------------------------------------------------------------------------------------|---------------------------------|
| Structure Search                                                                               | Quick Links                     |
| Subtracture Search         Subtracture Search                                                  | Lick here for current suppliers |
| Search Named Chemicals                                                                         |                                 |
|                                                                                                |                                 |
| Order from a List                                                                              |                                 |
| Upload a File) Enter a Unt<br>Find all compounds from your SD file or file of catalog numbers. |                                 |

## Krok 3

3

- Zobrazí sa hlásenie s oznámením, že prebieha vyhľadávanie

| Search please wait                                                                                                    |
|----------------------------------------------------------------------------------------------------|
| Search is in progress                                                                                                    |
| Elapsed Time: Done. Redirecting to view results                                                                                                    |
| The eMolecules search engine contains millions of chemicals. Most searches are almost instantaneous, but searches for very general structures can take a while. |
| For quicker searches, try making your structure or search phrase more specific.                                                                                 |
| Cancel this Search                                                                                                    |
|                                                                                                    |

# 4 Krok 4

- Výsledky môžete zobraziť vo forme zoznamu
- Vyberte si komponent a kliknite na položku "pridať do nákupného košíka"

| VWR Building<br>Blocks Portal<br>POWERED BY MOLECULES                                  |                                      |                                 |                                                                                         |                                                                              | My Account 🗸                                           | Shopping Cart Support 🗸                                                                                        |
|----------------------------------------------------------------------------------------|--------------------------------------|---------------------------------|-----------------------------------------------------------------------------------------|------------------------------------------------------------------------------|--------------------------------------------------------|----------------------------------------------------------------------------------------------------|
| New Search                                                                             |                                      |                                 |                                                                                         |                                                                              | 📫 Ste                                                  | ep 1. Find Compounds                                                                                           |
| Unnamed List: 1 Items                                                                  |                                      |                                 | , (                                                                                     |                                                                              | Str<br>Str<br>Str<br>Str<br>Str<br>Str                 | ep 2. Review Your Order<br>ep 3. Select Supplier & Packaging<br>ep 4. Approve Final Order<br>ep 5. Place Order |
|                                                                                        |                                      |                                 |                                                                                         |                                                                              |                                                        |                                                                                                    |
| Go To Page: << Prev (tirst) 1 (tast) N                                                 | <u>lext &gt;&gt;</u>                 |                                 |                                                                                         |                                                                              | Grid View Colu                                         | mns M Share List Export                                                                                        |
|                                                                                        |                                      |                                 |                                                                                         |                                                                              |                                                        |                                                                                                    |
| Structure                                                                              | MolWt                                | MF                              | Supplier                                                                                | Supplier's ID                                                                | CAS Number                                             | Shopping Cart                                                                                                  |
| Structure<br>Refine Query                                                              | MolWt<br>Sort Sort Filter            | MF<br>Sort Sort                 | Supplier                                                                                | Supplier's ID                                                                | CAS Number                                             | Shopping Cart                                                                                                  |
| Structure<br>Refine Query                                                              | Sort Fiker<br>252.090                | MF<br>Soft Filter<br>C12H7CI2NO | Supplier Sort Filter Rieke Metals                                                       | Supplier's ID Soft Soft Fiker 5570-43                                        | CAS Number                                             | Shopping Cart                                                                                                  |
| Structure<br>Refine Query                                                              | MolWt<br>▼ Sort ▲ ♥ Fiker<br>252.090 | G12H7Cl2NO                      | Supplier<br>Soft Triker<br>Rieke Metals<br>Matrix Scientific                            | Supplier's ID           Sort         Triker           5570-43         107295 | CAS Number<br>Sott Tribler<br>54523-80-7<br>54523-80-7 | Shopping Cart                                                                                                  |
| Structure<br>Refine Query<br>Configuration<br>Configuration<br>(Mex compound 188) Edit | NolWt<br>Sont C Fiker<br>252.090     | Sort A Griker                   | Supplier<br>Supplier<br>State Scientific<br>Matrix Scientific<br>UORSY BB - Backordered | Supplier's ID<br>Software<br>S5570-43<br>107295<br>BBV-34726086              | CAS Number<br>Soft A Trike<br>54523-80-7<br>54523-80-7 | Shopping Cart                                                                                                  |

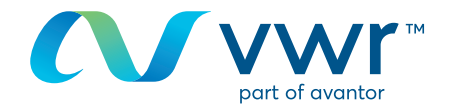

6

- Zvoľte krajinu dodania a kliknite na položku "uložiť moje predvolené dodacie miesto určenia"

| VWR Building<br>Blocks Portal<br>POWERED BY @MOLECULES | d                                   |                                   |                              |        |                                                                                                    | My Account + Shop                                                                                                    | ping Cart Support                                                                            |
|--------------------------------------------------------|-------------------------------------|-----------------------------------|------------------------------|--------|----------------------------------------------------------------------------------------------------|----------------------------------------------------------------------------------------------------|----------------------------------------------------------------------------------------------|
| New Search Unnamed List: 1 Items                       |                                     |                                   |                              |        |                                                                                                    | Step 1. F<br>Step 2. R<br>Step 3. S                                                                                                    | ind Compounds<br>eview Your Order<br>elect Supplier & Packagi                                |
|                                                        |                                     |                                   |                              |        |                                                                                                    | Step 4. A Step 5. P                                                                                                    | pprove Final Order<br>lace Order<br>View Shopping Cart                                       |
| Go To Page: << Prev (first) 1 (last) No                |                                     |                                   |                              |        |                                                                                                    | Grid View Columns                                                                                                    | Share List 🛛 🔐 Expor                                                                         |
| Structure<br>Refine Query                              | MolWt<br>V Set A V Piter<br>252.090 | MF<br>Sart A Filter<br>C12H7CI2NO | Matrix S<br>Rieke M<br>UORSY | ,<br>L | Tier 2: Ships in 2<br>Supplier<br>Rieke Metals<br>Tier 4: Synthesis<br>Supplier<br>Matrix Scientific | Shipping Destination To compute prices, availability and shipping options, we need your country (the country to which this order will be shipport). Country' Select- will only ask once: this will be saved as your default shipping destination. If you need to change it, click on the <u>by Account</u> in above. | Price<br>473,52 EUR<br>716,13 EUR<br>9716,13 EUR<br>597,33 EUR<br>853,33 EUR<br>1.629,70 EUR |
|                                                        |                                     | Copyright © 2018 eMolecule        | s, Inc.   <u>Terms</u>       |        | UORSY BB - Backorde                                                                                  | Save my default shipping destination                                                                                                    | 609,88 EUR<br>1.599,58 EUR                                                                   |

#### 6 Krok 6

 Vyberte požadovaného dodávateľa, pridajte množstvo k objednávke a kliknite na položku "pridať do nákupného košíka"

| VWR Building<br>Blocks Portal<br>POWERED BY CMOLECULES | 4       |                            |                        |            |                                   |                                |            | My A      | ccount <del>v</del>      | Shoppi                                                      | ing Cart 🛛 🕄                                                                                    | Support <del>-</del>                       |
|--------------------------------------------------------|---------|----------------------------|------------------------|------------|-----------------------------------|--------------------------------|------------|-----------|--------------------------|-------------------------------------------------------------|-------------------------------------------------------------------------------------------------|--------------------------------------------|
| New Search Unnamed List: 1 Items                       |         |                            |                        |            |                                   |                                | Save       | Ad        | Ste<br>Ste<br>Ste<br>Ste | <b>p 1. Fi</b><br>p 2. Re<br>p 3. Se<br>p 4. Ap<br>p 5. Pla | nd Compound<br>view Your Orde<br>lect Supplier &<br>prove Final Ord<br>ce Order<br>View Shoppir | Is<br>Packaging<br>der<br>ng Cart <b>(</b> |
| Go To Page: << Prev (first) 1 (last) Ne                |         |                            |                        |            |                                   |                                | Ħ          | Grid View | Colu                     |                                                             | Share List                                                                                      | Export                                     |
| Structure<br>Refine Query                              | MolWt   | MF                         |                        | a d        | Tier 2: Ships in 2-10<br>Supplier | business days<br>Supplier's ID | Select     | Qty       | Amount                   | Units                                                       | Price                                                                                           | rt                                         |
| cl                                                     | 252.090 | C12H7Cl2NO                 | Matrix S               |            | Rieke Metals                      | 5570-43                        |            | 2         | 1                        | 9<br>9                                                      | 473,52 EUR<br>716,13 EUR                                                                        | t opping C                                 |
|                                                        |         |                            | Rieke M                | $\bigcirc$ | Tier 4: Synthesis red             | uired; up to 12                | e weeks    | Otr       | Amount                   | Unite                                                       | Drice                                                                                           |                                            |
| 0                                                      |         |                            | UORSY                  |            | Matrix Scientific                 | 107295                         |            | QUY       | 1                        | g                                                           | 597,33 EUR                                                                                      | i i                                        |
| View compound info                                     |         |                            |                        |            |                                   |                                |            |           | 2                        | 9                                                           | 853,33 EUR<br>1.629,70 EUR                                                                      | ÷.                                         |
| o To Page: << Prev (first) 1 (last) Next               |         |                            |                        |            | UORSY BB - Backordered            | BBV-34726086                   |            |           | 1                        | g                                                           | 609,88 EUR                                                                                      | Ũ.                                         |
|                                                        |         | Copyright © 2018 eMolecule | s, Inc.   <u>Terms</u> |            |                                   |                                |            |           | 5                        | 9                                                           | 1.599,58 EUR                                                                                    | £                                          |
|                                                        |         |                            |                        |            |                                   | Cancel                         | Add to Sho | pping Car | 1                        |                                                             |                                                                                                 |                                            |

## Krok 7

7

- Vykonajte nové vyhľadávanie
- Prípadne pridajte dodatočné produkty s novými komponentmi
- Po dokončení kliknite na položku "zobraziť nákupný košík"

| VWR Build<br>Blocks Pe<br>POWERED BY |                        |         |            |        |               |        |          | My Acc    | count - Shi                                                        | opping Ca                                                | rt Support -                                                                       |
|--------------------------------------|------------------------|---------|------------|--------|---------------|--------|----------|-----------|--------------------------------------------------------------------|----------------------------------------------------------|------------------------------------------------------------------------------------|
| New Search                           | 1 Items                |         |            |        |               | X      | Save     | Add       | Step 1.<br>Step 2.<br>Step 3.<br>Step 4.<br>Step 5.<br>All to Cart | Find Co<br>Review Y<br>Select Su<br>Approve<br>Place Ord | mpounds<br>our Order<br>ipplier & Packaging<br>Final Order<br>Ier<br>Shopping Cart |
| Go To Page: << Prev (fi              | <u>rst) 1 (last) N</u> | lext >> |            |        |               |        | E        | Grid View | Columns                                                            | Shar                                                     | e List Export                                                                      |
| Structure                            | MolW                   | /t      | M          |        | Supp          | olier  | Supplie  | r's ID    | CAS Nu                                                             | mber                                                     | Shopping Cart                                                                      |
| Refine Query                         | 🔻 Sort 🔺               | Filter  | 🔻 Sort 🔺   | Filter | V Sort 🔺      | Filter | V Sort 🔺 | Filter    | V Sort 🔺                                                           | Filter                                                   |                                                                                    |
|                                      | 557.0                  | 43      | C30H29CIN6 | 03     | Selleck Chemi | icals  | 52150    |           | 698387-09-6                                                        | ;                                                        | V In Shopping Cart                                                                 |
| an ~                                 |                        |         |            |        | Axon Medcher  | m      | 1526     |           | 698387-09-6                                                        |                                                          |                                                                                    |
|                                      |                        |         |            |        | AK Scientific |        | X2638    |           | 698387-09-6                                                        | i                                                        |                                                                                    |

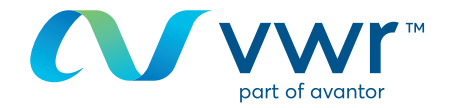

- Skontrolujte svoj nákupný košík a kliknite na položku "kúpiť tieto zlúčeniny"

| Co To Page: and Prov. (first)    | 1 (last) Next >> | ***Shipping charge<br>are dependent on w<br>and shipping destin | es are an estimate<br>reight, size, numb<br>ations. *** | only. Shipping charges<br>er of packages, chemica<br>npty Cart | vary amongst suj<br>I hazards, shippir<br>ave | e-Select Supp | Step 5. Plan | ce Order<br>/ These Com | pounds D    |
|----------------------------------|------------------|-----------------------------------------------------------------|---------------------------------------------------------|----------------------------------------------------------------|-----------------------------------------------|---------------|--------------|-------------------------|-------------|
| Go to rage. <u>Service</u> (mail | log Itom         |                                                                 | Prefer                                                  | red Supplier                                                   | 6                                             | H Grid View   | Quoted Price | Share List              | Export      |
| Cata                             | log rtem         |                                                                 |                                                         |                                                                |                                               |               |              |                         | OWN         |
| Compound                         | Update Item      | MolWt                                                           | Supplier                                                | Catalog Num                                                    | Quantity                                      | Pack Size     | Pack Units   | Price                   | SKU         |
| Compound                         | Update Item      | MolWt                                                           | Supplier                                                | Catalog Num                                                    | Quantity                                      | V Sort        | Sort A       | V Sort                  | SKU<br>Sort |

# 9 Krok 9

 Kliknutím na položku "odoslať nákupný košík do spoločnosti vwr" sa vráťte do nákupného košíka vwr a v prípade potreby pridajte ďalšie položky vwr

| Submit Or                                                             | der:                                                                                                    |                                                                                                    |                                                                                                    |                                                          | I          | <ul> <li>✓ Step</li> <li>✓ Step</li> <li>✓ Step</li> <li>✓ Step</li> <li>✓ Step</li> <li>✓ Step</li> </ul> | <ol> <li>Find Compour</li> <li>Review Your Co</li> <li>Select Supplie</li> <li>Approve Final</li> <li>Place Order</li> </ol> | nds<br>Order<br>er & Packagi<br>Order |
|-----------------------------------------------------------------------|----------------------------------------------------------------------------------------------------|----------------------------------------------------------------------------------------------------|----------------------------------------------------------------------------------------------------|----------------------------------------------------------|------------|----------------------------------------------------------------------------------------------------|----------------------------------------------------------------------------------------------------|---------------------------------------|
|                                                                       | Originator: vwr                                                                                                    | _bb Punchout G                                                                                                    | uest <punchou< th=""><th>tguest-vwr bb-:</th><th>307024927&gt;</th><th></th><th></th><th></th></punchou<>                                                                                                    | tguest-vwr bb-:                                          | 307024927> |                                                                                                    |                                                                                                    |                                       |
| 1                                                                     | Order #: Ord                                                                                                    | ler 307024934                                                                                                    |                                                                                                    |                                                          |            |                                                                                                    |                                                                                                    |                                       |
| Speci                                                                 | al Instructions for                                                                                                    |                                                                                                    |                                                                                                    |                                                          | ~          |                                                                                                    |                                                                                                    |                                       |
| eMo                                                                   | ecules Suppliers:                                                                                                    |                                                                                                    |                                                                                                    |                                                          |            |                                                                                                    |                                                                                                    |                                       |
|                                                                       |                                                                                                    |                                                                                                    |                                                                                                    |                                                          |            |                                                                                                    |                                                                                                    |                                       |
|                                                                       |                                                                                                    |                                                                                                    |                                                                                                    |                                                          |            |                                                                                                    |                                                                                                    |                                       |
|                                                                       | Su                                                                                                    | bmit Shopping Cart                                                                                                    | to VWR Cancel                                                                                                    | 1                                                        |            |                                                                                                    |                                                                                                    |                                       |
|                                                                       | Su                                                                                                    | bmit Shopping Cart                                                                                                    | to VWR Cancel                                                                                                    | J                                                        |            |                                                                                                    |                                                                                                    |                                       |
|                                                                       | Su                                                                                                    | bmit Shopping Cart                                                                                                    | to VWR Cancel                                                                                                    | J                                                        |            |                                                                                                    |                                                                                                    |                                       |
| Quote Sun                                                             | su                                                                                                    | bmit Shopping Cart                                                                                                    | to VWR Cancel                                                                                                    | J                                                        |            |                                                                                                    |                                                                                                    |                                       |
| Quote Sun                                                             | nmary                                                                                                    | bmit Shopping Cart                                                                                                    | to VWR Cancel                                                                                                    | J                                                        |            |                                                                                                    |                                                                                                    |                                       |
| Quote Sun                                                             | su<br>nmary<br>lier Items Product Pac                                                                                                    | kaging Shippin                                                                                                    | to VWR Cancel                                                                                                    | Total                                                    |            |                                                                                                    |                                                                                                    |                                       |
| Quote Sun<br>Supp<br>AbovCl<br>To                                     | Imary<br>lier Items Product Pact<br>Item 1 124,17                                                                                                    | kaging         Shippin           0,00         91,8           0.00         91.8                                                                                                    | to VWR Cancel                                                                                                    | Total<br>98 EUR<br>98 EUR                                |            |                                                                                                    |                                                                                                    |                                       |
| Quote Sun<br>Supp<br>AbovCl<br>To<br>****Ship                         | Su<br>IIIIary<br>lier Items Product Pacl<br>Items 1 124,17<br>1 124,17<br>1 124,17<br>1 124,17<br>1 124,17                                                                                                    | kaging Shippin<br>0,00 91,8<br>0,00 91,8                                                                                                    | to VWR Cancel                                                                                                    | Total<br>98 EUR<br>98 EUR<br>ers and                     |            |                                                                                                    |                                                                                                    |                                       |
| Quote Supp<br>Abov<br>To<br>****Ship<br>are dep                       | Su<br>IIIIIIIIIIIIIIIIIIIIIIIIIIIIIIIIIIII                                                                                                    | kaging Shippin<br>0,00 91,8<br>0,00 91,8<br>3, Shipping charges v<br>packages, chemical                                                                                                    | to VWR Cancel<br>10 0,00 215,<br>11 0,00 215,<br>11 0,00 215,<br>12 ary amongst suppli-<br>hazards, shipping r                                                                                                    | Total<br>98 EUR<br>98 EUR<br>98 EUR<br>ers and<br>method |            |                                                                                                    |                                                                                                    |                                       |
| Quote Sun<br>Supp<br>AbovCl<br>To<br>***Ship<br>are dep<br>and ship   | Su<br>TIMARY<br>Hier Items Product Pact<br>Tats 124,17<br>1 124,17<br>1 124,17<br>1 124,17<br>1 124,17<br>1 124,17<br>1 124,17<br>1 124,17<br>ping charges are an estimate only<br>nearest on weight, size, number of<br>pping destinations.*** | kaging Shippin<br>0,00 91,8<br>0,00 91,8<br>. Shipping charges v<br>packages, chemical                                                                                                    | to VWR Cancel<br>10 VAT<br>11 0,00 215,5<br>11 0,00 215,5<br>11 0,00 215,5<br>11 0,00 215,5<br>11 0,00 215,5<br>11 0,00 215,5<br>11 0,00 215,5<br>11 0,00 215,5<br>12 0,00 215,5<br>13 0,00 215,5<br>14 0,00 215,5<br>15 0,00 215,5<br>15 0,00 215,5 | Total<br>98 EUR<br>98 EUR<br>98 EUR<br>ers and<br>nethod |            |                                                                                                    |                                                                                                    |                                       |
| Quote Sun<br>Supp<br>AbovC<br>To<br>are dep<br>and ship<br>Quoted Ite | Imary<br>lifer Items Product Paci<br>tem <u>1 124,17</u><br>tals <u>1 124,17</u><br>in 124,17<br>in 124,17<br>in 124,17<br>in 124,17<br>ing charga are an estimate of<br>ping destinations.***                                                  | kaging Shipping Carl 1<br>0,00 91,5<br>0,00 91,8<br>. Shipping charges v<br>packages, chemical                                                                                                    | Cancel     Garcel     Garcel                                                                                                    | Total<br>99 EUR<br>19 EUR<br>19 EUR<br>ers and<br>nethod |            |                                                                                                    |                                                                                                    |                                       |
| Quote Sun<br>Supp<br>AbovC<br>To<br>are dep<br>and ship<br>Quoted Ite | Su<br>Timary<br>lier Items Product Pack<br>tem 1 124,17<br>Tals 1 124,17<br>ping charge are an estimate only<br>ping charge are an estimate only<br>ping destinations.***<br>2mS                                                                | kaging Shippin<br>0,00 91,5<br>0,00 91,0<br>,0,00 91,0<br>,0,00 91,000 91,000,00000000000000000000 | ovwr         Cancel           ig         VAT           11         0,00         215,5           ary amongst supph hazards, shipping in         215,5                                                                                                    | Total<br>99 EUR<br>198 EUR<br>ers and<br>nethod          |            |                                                                                                    |                                                                                                    |                                       |

# 10 Krok 10

 Keď sa položka eMolecules bude prenášať do nákupného košíka na lokalite vwr.com, zobrazí sa text "Čakajte, prosím"

|                                                                                                    | My Account + Shopping Cart | Support 🗸 |
|----------------------------------------------------------------------------------------------------|----------------------------|-----------|
| Please wait<br>Transferring your Building Blocks shopping cart to complete your order                       |                            |           |
| Convright (b 2018 eMolecules, Inc.   Terms of Service   Privacy Policy   Give us your feedback   Contact Us |                            |           |

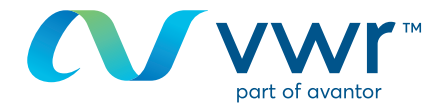

 Váš produkt eMolecules je teraz pripravený na objednanie na lokalite vwr.com

|                                        |                                                          | 1          | Express Order   0 | User-Options |
|----------------------------------------|----------------------------------------------------------|------------|-------------------|--------------|
| We Enable Science                      | JENCONS<br>AVVA Ducin                                    |            | 2 items / 6       | + Legout     |
| PRODUCTS + SERVICES +                  | PROMOTIONS + LITERATURE + EVENIS + CONTACT + ABOUT VWR + | USER-OPTIO | 85 -              |              |
| SEARCH.                                | Gen Advanced   MSDS   Certificates of Analysis           |            |                   | 90           |
| USER-OPTIONS                           | Home > User-Options > Shopping Basket                    |            |                   |              |
| Order Thermo Scientific<br>Biopolymers |                                                          |            |                   |              |
| Order From eMolecules                  |                                                          |            |                   |              |
| Edit your profile                      |                                                          |            |                   |              |
| Order Tracking                         | Shopping Basket                                          |            | Wr Ny Bask        | et 4         |
| Quote Tracking                         | VWB Core Products                                        |            |                   |              |
| Load saved quotes                      | Description                                              | Each       | Quantity          | Total        |
| Contract Tracking                      | 205742854-208012787                                      | £95.20     | 10                | 195.20       |
| Create a special order                 | 0226215, 10 mg. Dechlorane A. Toronto Research Chemicals |            |                   |              |
| Non-catalogue order                    | Available: 9                                             |            |                   |              |
| Shapping Lists                         | Available Quantity: 1                                    |            |                   |              |
| Create Best Buy Shapping<br>Usl        | EROLSHIPPING<br>ENOLSHIPPING                             | \$100.00   | 19                | £100.00      |
|                                        | Availables 🗶 Availables Quantity: 1                      |            |                   |              |
|                                        |                                                          |            |                   |              |

V prípade akýchkoľvek otázok o používaní našej online predajnej lokality kontaktujte oddelenie elektronického obchodovania na telefónnom čísle **01 45 14 89 12** alebo prostredníctvom e-mailovej adresy: **webshop.uk@vwr.com**